# The Chart Function in Aspen Graphics<sup>®</sup> for Windows<sup>®</sup>

#### When do I need to use the Chart function in a formula?

There are three instances when you will need to use the Chart function when writing your formula:

- 1) You want to display the values from a study in a quote page.
- 2) To set alarms on formulas or studies -Since you can set specific parameters like time frame, the Chart function *allows you to reference historical data*, and therefore set alarms on formulas and studies that reference past bars.
- 3) To mix time bases in a chart The Chart function makes it much easier to display two studies with different time bases, such as a 60 minute RSI and a daily RSI, together in one chart.

#### When you display a study in a chart, some parameters for the study are *implied* in the chart:

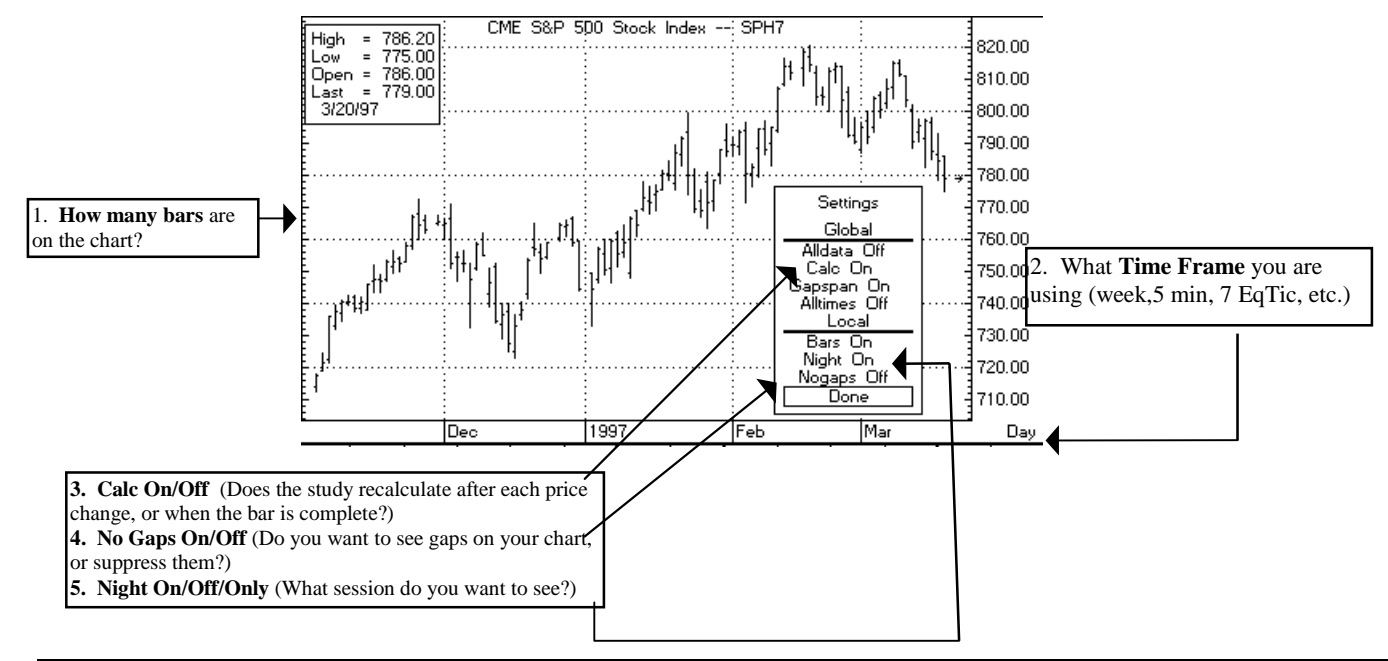

A quote page or an alarm has no way of knowing these things unless you use the Chart function to define these parameters!

#### How do you use the Chart function?

The Chart function is a *shell* which surrounds a function or formula.

- 1. Write the function or formula as you normally would. (A list of Aspen's preprogrammed functions is on p. 8-6 of the Aspen Graphics Users Guide)
- 2. Put the Chart function "around it" for your specific parameters.

The Chart function (p. 8-11 of the Aspen Graphics User's Guide) looks like this:

### chart(function/formula [-1], barwidth, bartype, numbars, nogaps, night)

|                                                                      | $\downarrow$          | $\downarrow$         | $\downarrow$            | $\downarrow$       | $\downarrow$ | $\downarrow$   | $\downarrow$   |  |
|----------------------------------------------------------------------|-----------------------|----------------------|-------------------------|--------------------|--------------|----------------|----------------|--|
|                                                                      | Write your function   | Calc On              | How many tics,          | <i>Type</i> of bar | How many     | N <u>ogaps</u> | Night          |  |
|                                                                      | or formula, including | If you don't         | <i>bars or days</i> you | tick = 0           | bars to be   | off = 0        | All sessions=1 |  |
|                                                                      | all parameters.       | want the chart to    | want in each bar.       | $\min = 1$         | used in the  | on = 1         | Nights only=2  |  |
|                                                                      | recalcula             | ate after each trade | ticks = 1               | day = 2            | chart;       |                | Days only=3    |  |
| <i>omit</i> this, and the chart() func. will recalculate when bar is |                       | mins = 1-1439        |                         | 100 is optimal     | Use N        | IGHT=ON/OFF    |                |  |
|                                                                      |                       | days = 1-7, 30,      |                         |                    | from         | SETUP.TXT=0    |                |  |
|                                                                      | com                   | pleted.              | 90, 365                 |                    |              |                |                |  |

# EXAMPLES: Using the Chart() Function

# To display a study value on a quote page:

Suppose you wanted to pipe the values of an ADX study into a quote page.

- If this were a chart, you'd want to specify the following parameters:
  - \* you want 14 periods in the ADX study
  - \* you want CalcOn
  - \* you want the closing price on a daily bar
  - \* you want Nogaps On
  - \* you want the Night session off
- In the Formula Listing, enter this formula (you can choose another name):

# ADX\_DAY(series)=chart(adx(\$1,14)[-1],1,2,100,1,3)

Now go to your quote page or window and format the appropriate cell like this:

#### ADX\_DAY(\$1)

When you enter a symbol in your quote page or window, you'll now see the daily ADX value for that symbol.

# Displaying a Formula in a Quote Window

You can quote the value of a formula by formatting the name of the formula in a quote window. For instructions on how to format a quote window, see the Quote chapter of the Aspen Graphics User's Guide. Some examples of formatting a formula in a quote window are shown below.

| If the formula looks like this in the Formula Listing | it should be formatted like this in a Quote window | because                                                                                                    |
|-------------------------------------------------------|----------------------------------------------------|----------------------------------------------------------------------------------------------------|
| weekhigh=chart(ibm.high,7,2,100,1,1)                  | weekhigh                                           | All of the information needed is<br>provided in the formula, there<br>are no variables.                            |
| ticTheta=(\$1.Theta)*\$1.qty                          | ticTheta(\$1)                                      | The \$1 is a variable, holding the place for an instrument that will be specified later.                           |
| SPREAD=\$1-\$2                                        | SPREAD(\$1,\$2)                                    | There are two variables in the<br>formula, so we leave room for<br>the two variables we'll be<br>specifying later. |

In addition, some formulas require the chart function chart() around them when being formatted in a quote window. These are formulas that specify a time frame (like the weekhigh formula above) or formulas that calculate over a number of periods (like rsi, stochastics and the 21-day high formula below).

| 21DayHi=rmax(\$1.high,21) | chart(21DayHi(\$1)[-1],1,2,100,1,1) | The formula will work fine in a<br>chart as written because it uses<br>the chart's frame-of-reference<br>(time frame, chart settings, etc.).<br>In a quote page, a frame-of-<br>reference needs to be supplied.<br>This is done with the chart()<br>function. |
|---------------------------|-------------------------------------|----------------------------------------------------------------------------------------------------|
|                           |                                     |                                                                                                    |

# To set an alarm on a study:

Suppose you want to be alerted when the momentum on SPH6 is greater than 0.5 or less than -.5, using the parameters below:

- \* you want 10 periods in the momentum study
- \* you want CalcOn
- \* you want the closing price of a 60 minute bar
- \* you want Nogaps off
- \* you want All trading sessions displayed

You could enter a formula in the Formula Listing like this:

#### MOMNTM(series)=chart(if(mom(\$1,10)>0.5 or mom(\$1,10)<-0.5,1,0)[-1],60,1,100,0,1)

Set the Alarm on this formula by bringing up a **Main Menu**, selecting **Alarms**, then selecting **Add Alarm** and entering the following **Trigger Condition**:

#### MOMNTM(SPH6)==1

# To mix time bases in a chart:

If you want to **view a study in two different time frames** (to "screen out" minor trend reversals), you can write a study using the chart() function and overlay it on the study in your chart.

To view **both** an hourly and a daily RSI on an hourly bar chart:

- 1. Bring up an hourly bar chart, split the window and put an RSI study in the lower window.
- 2. Enter the following formula in the Formula Listing:
  - DAILY\_RSI(series)=chart(rsi(\$1,14)[-1],1,2,100,1,1)
- 3. Bring up a Study Menu, go to Formulas..., select []Add a Study, and then choose DAILY\_RSI.